# **RESOLVER** DASHBOARD USER'S GUIDE Version 5.9

April 2021

#### Dashboard by Resolver Inc.™

Version 5.9 Distributed April 2021.

#### Notices and Intellectual Property Information

#### Notice

The materials contained in this publication are owned or provided by Resolver Inc. and are the property of Resolver or its licensors, and are protected by copyright, trademark, and other intellectual property laws. No trademark or copyright notice in this publication may be removed or altered in any way.

#### Copyright

Copyright ©2021 Resolver Inc. All rights reserved. All materials contained in this publication are protected by Canadian, the United States, and international copyright laws and no part of this publication may be reproduced, modified, displayed, stored in a retrieval system, or transmitted in any form or by any means, electronic, mechanical, photocopying, recording or otherwise, without the prior written consent of Resolver, 111 Peter Street, Suite 804, Toronto, Ontario M5V 2H1, Canada or, in the case of materials in this publication owned by third parties, without such third party's consent. Notwithstanding the foregoing, to the extent any material in this publication is reproduced or modified in any way (including derivative works and transformative works), by you or on your behalf, then such reproduced or modified materials shall be automatically assigned to without any further act and you agree on behalf of yourself and your successors, assigns, heirs, beneficiaries, and executors, to promptly do all things and sign all documents to confirm the transfer of such reproduced or modified materials to Resolver.

#### Trademarks

Protect What Matters, RiskVision and/or other products or marks referenced herein are either registered trademarks or trademarks of Resolver Inc. in Canada, the United States and/ / or other countries. The names of actual companies, trademarks, trade names, service marks, images and/or products mentioned herein may be the trademarks of their respective owners. Any rights not expressly granted herein are reserved.

#### Changes

Companies, names, and data used in the examples herein are fictitious unless otherwise noted.

Although every precaution has been taken in preparation of this document, Resolver Inc. assumes no responsibility for errors or omissions. Neither is any liability assumed for damages resulting from the use of the information contained herein.

Permission to modify and distribute this document strictly for the purpose of internal user training is hereby granted, provided that it is made evident the document has been modified, and that all copies contain all proprietary notices set forth in or on the original version. Resolver Inc. assumes no responsibility for errors or omissions resulting from the modification of this document. Resolver Inc. expressly waives all liability assumed for damages resulting from the modification of the information contained herein. Notwithstanding the permission granted herein, no part of this document may otherwise be reproduced, transmitted, disseminated or distributed, in any form or by any means, electronic or mechanical, for any other purpose, without the express written permission of Resolver Inc.

## **Table of Contents**

| Dashboard Overview           | 1  |
|------------------------------|----|
| Before You Begin             | 2  |
| Who Should Use This Guide    | 2  |
| Notes, Tips & Warnings       | 2  |
| Logging In                   | 2  |
| Logging Out                  | 7  |
| Dashboards                   | 9  |
| Create a New Dashboard       | 9  |
| Open an Existing Dashboard   | 10 |
| Rename a Dashboard           | 12 |
| Delete a Dashboard           | 12 |
| Charting Widget              | 14 |
| Add the Charting Widget      | 14 |
| Save or Copy a Chart         | 17 |
| Close the Charting Widget    | 17 |
| KPI Widget                   | 18 |
| Add the KPI Widget           | 19 |
| Edit a KPI                   | 23 |
| Delete a KPI from the Widget | 24 |
| Close the KPI Widget         | 24 |
| Web Widget                   |    |
| Add the Web Widget           | 26 |
| Close the Web Widget         | 28 |

| Resize & Arrange the Widgets | . 29 |
|------------------------------|------|
| Resize the Widgets           | . 29 |
| Rearrange Widgets            | . 29 |
| Glossary                     | . 30 |
| Index                        | 32   |
| Contact Information          | 34   |
| Technical Support            | . 34 |
| Resolver Inc                 | 34   |

### **Dashboard Overview**

Dashboard is an application designed to give you quick and easy access to important information about your organization's activities and incidents while you work within Perspective, its components, or other applications.

Dashboard features the ability to create an unlimited number of personalized dashboards where you can add widgets that can be configured and added as many times as needed, including the Charting, KPI, and Web widgets.

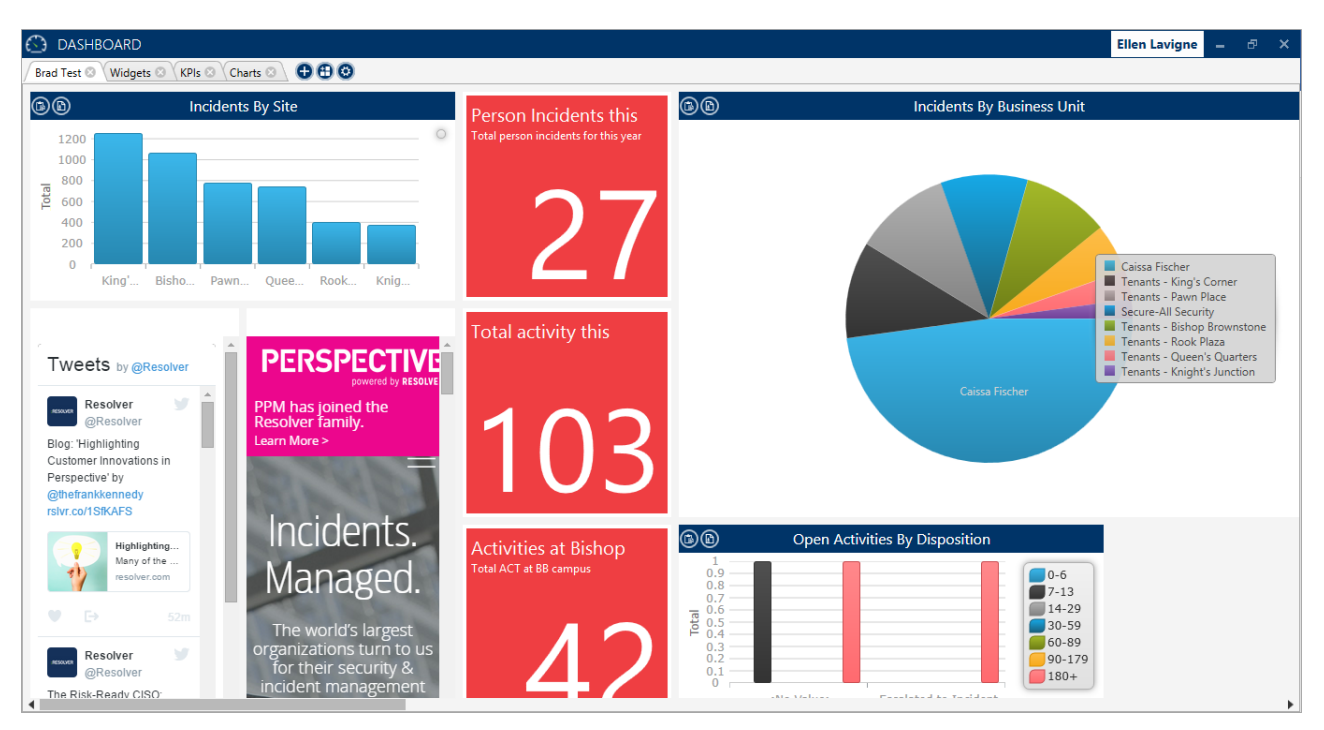

The Dashboard showing the KPI, Charting, and Web widgets.

### **Before You Begin**

### Who Should Use This Guide

This guide is for users operating Dashboard. For more information on using the built-in dashboard within Perspective, see the Perspective User's Guide.

### Notes, Tips & Warnings

Throughout this guide, you'll see the following symbols:

| i            | Indicates a <b>NOTE</b> . |
|--------------|---------------------------|
| $\checkmark$ | Indicates a <b>TIP</b> .  |
|              | Indicates a WARNING.      |

### Logging In

Users with a Perspective account will be able to log into Dashboard. Your Perspective administrator can provide you with the **Perspective Services** URL, your username and password, as well as any **Database** and **Business ID** information.

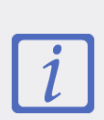

If your administrator selected the **Changed Password On Login** feature on your Perspective account, before logging into Dashboard, you must first log into Perspective using the login credentials provided by your administrator, then change your password. You will then be able to log into Dashboard using your username and updated password.

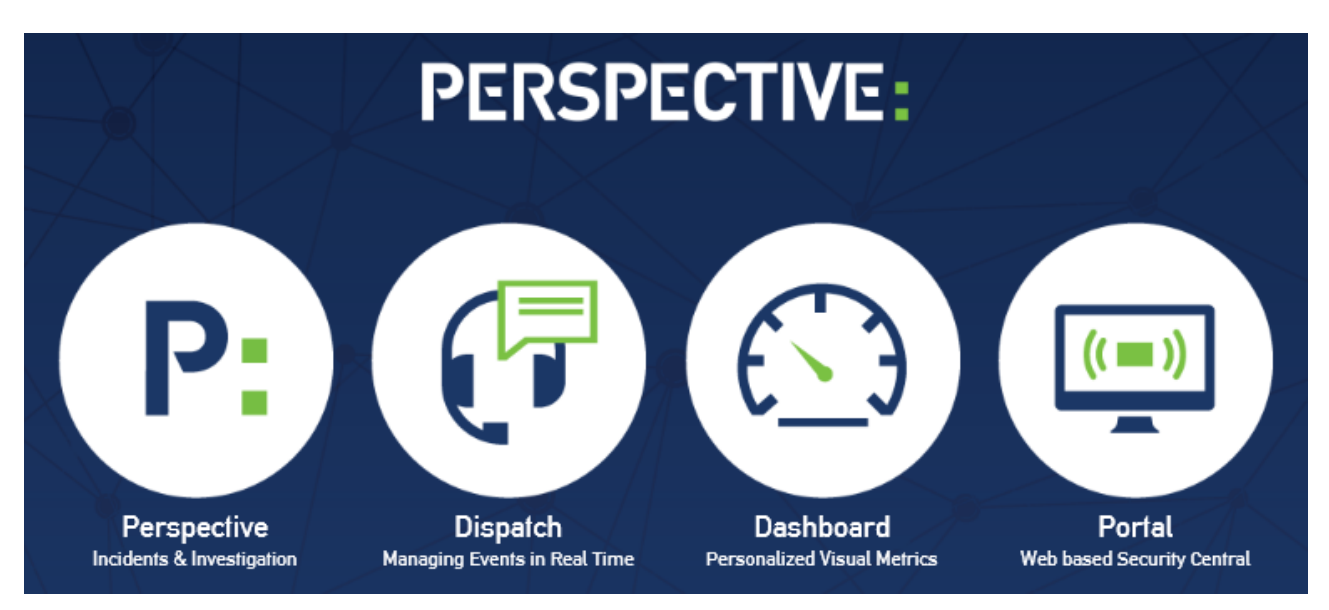

The Perspective launch screen.

### To log into Dashboard:

- 1. Ensure Compatibility View is turned off in Internet Explorer:
  - a. Click the gear icon in the top right of the browser.
  - b. Click Compatibility View Settings.
  - c. Ensure the **Display intranet sites in Compatibility View** checkbox is unchecked.
  - d. Click Close.
- 2. Use Internet Explorer to navigate to the Perspective Services URL.
  - For On Premise customers: https://<servername>/PerspectiveServices
     <servername> refers to the web server installed during the Perspective installation.
  - For Hosted customers: https://<businessID>.myincidents.com/Perspective
- 3. Click the **Dashboard** icon.

R © Resolver Inc.

- 4. If launching Dashboard for the first time:
  - a. Click **Run** in the **Security Warning** window.
  - b. Configure your login settings:
    - For On Premise customers:
      - i. Click the **Specify Server** tab.
      - ii. If needed, enter the Perspective Services URL (e.g.
         <servername>/IntegrationServices) in the Service Folder field.
      - iii. If your business ID is different from **default**, enter it in the **Business ID** field.

| Back Close     |
|----------------|
| Specify Server |
|                |
|                |
|                |
|                |
|                |
| *              |
|                |
|                |
|                |
|                |

The Specify Server section of the login screen for On Premise customers.

iv. Select the database from the Database Name dropdown menu.

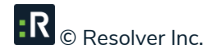

- v. Click **Gack** to return to the previous screen.
- For Hosted customers:
  - Click MyIncidents.com if it's not already open (it should open automatically after clicking Settings).
  - ii. Confirm the database selected in the **Database Name** dropdown is correct.

| DASHBOARD                | Back Close     |
|--------------------------|----------------|
| MyIncidents.com          | Specify Server |
| Please Select a database |                |
| PRIMARY                  | •              |
|                          |                |
|                          |                |
|                          |                |
|                          |                |
|                          |                |
|                          |                |
|                          |                |
|                          |                |

The **MyIncidents.com** section of the login screen for **Hosted** customers.

iii. Click **Gack** to return to the previous screen.

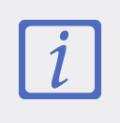

If the database field is missing or login fails, click the **Specify Server** tab to confirm the **Service URL**, **Business ID**, and **Database** fields have populated correctly.

- 5. Enter your login credentials:
  - a. If you're **not** logging in using single sign-on authentication (SSO):
    - i. Enter your user name and password in the User Name and Password fields.
    - ii. Click the **constant** icon under **Remember Me** if you want Dashboard to remember your user name.
    - iii. Click Login.

| PERSPEC<br>DASI | TIVE:<br>HBOARD | <b>O</b><br>Settings | Close |
|-----------------|-----------------|----------------------|-------|
| User Name       | I               |                      |       |
| Password        |                 | Log                  | gin   |
| Remember Me     |                 |                      |       |

The login screen (SSO not enabled).

- b. If you're logging in using single sign-on (SSO) authentication:
  - i. Click Login.
  - ii. Enter your username, password, and any other information required by your SSO provider to complete the login process.

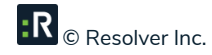

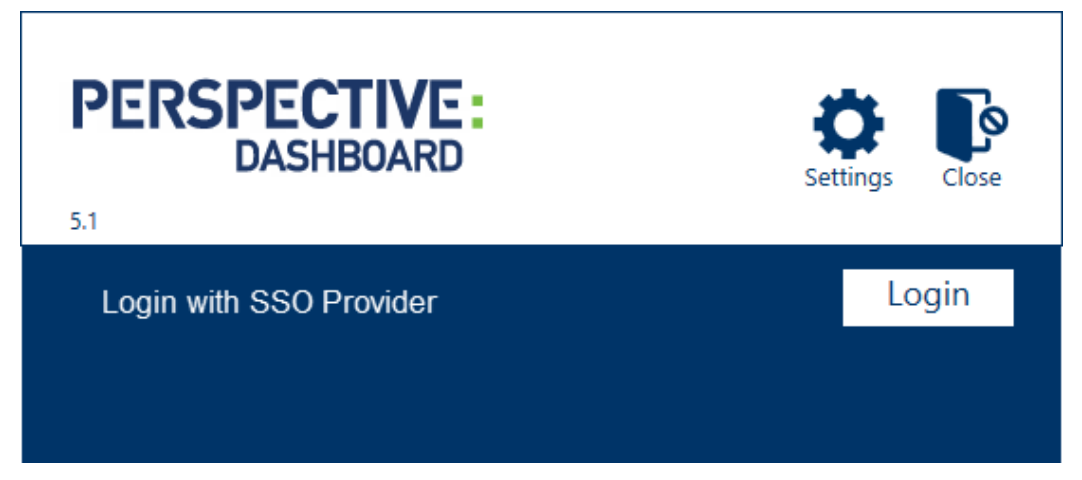

The SSO login screen.

If both SSO and Perspective authentication are enabled on your system and you want to log in using your Perspective credentials, click **Login with Perspective Username and Password**, then enter your user name and password. If this option isn't appearing on the login screen, your Perspective administrator hasn't enabled both Perspective and SSO authentication.

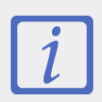

The SSO settings, including the amount of time your session remains active, are determined by the SSO provider selected by your Perspective administrator.

- 6. Click the **sector** icon under **Remember Me** if you want Dashboard to remember your user name.
- 7. Click Login.

### Logging Out

To log out of the Dashboard, click your user name in the top right corner, then click Logout.

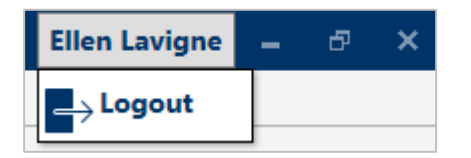

The **Logout** function at the top right corner of the home screen.

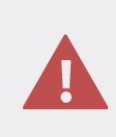

If you've logged in using single sign-on (SSO) authentication, clicking the X at the top right of the screen will **not** log you out of Dashboard, Perspective, and/or Dispatch. To end your SSO session, click **Logout**.

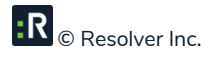

### Dashboards

After successfully logging in, you'll be taken to a blank dashboard, which is an unsaved dashboard that does not contain any widgets. It's from here that you can create one or more dashboards and add your widgets.

| $\bigcirc$ | DASHBOARD | Ellen Lavigne | - | ð | × |
|------------|-----------|---------------|---|---|---|
| Ð          |           |               |   |   |   |
|            |           |               |   |   |   |
|            |           |               |   |   |   |
|            |           |               |   |   |   |
|            |           |               |   |   |   |
|            |           |               |   |   |   |
|            |           |               |   |   |   |
|            |           |               |   |   |   |
|            |           |               |   |   |   |
|            |           |               |   |   |   |
|            |           |               |   |   |   |
|            |           |               |   |   |   |
|            |           |               |   |   |   |
|            |           |               |   |   |   |
|            |           |               |   |   |   |
|            |           |               |   |   |   |
|            |           |               |   |   |   |
|            |           |               |   |   |   |

A blank dashboard.

### Create a New Dashboard

To create a new dashboard:

- 1. Click the 🕒 icon to open the Add/Create Dashboard window.
- 2. Click the radio button next to **Create New Dashboard**. If this is the first dashboard you've created, this button will be selected by default and no other options will be available.
- 3. Enter a name for your new dashboard in the **Dashboard Name** field.

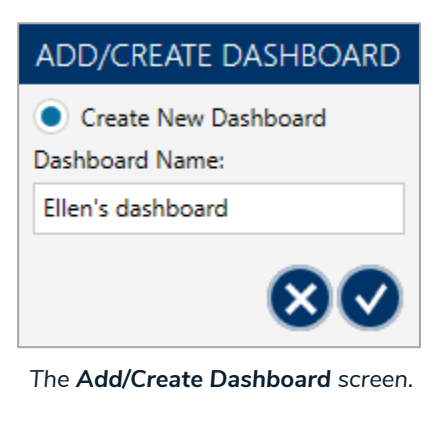

- 4. Click the Vicon to save.
- 5. Repeat steps 1-3 to create more dashboards as needed.

### **Open an Existing Dashboard**

When multiple dashboards are open, they'll appear as tabs. You can close these dashboards by clicking the

icon within the tabs.

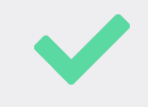

Clicking the <sup>©</sup> icon in a tab does **not** delete an existing dashboard. To delete a dashboard, see Delete a Dashboard.

| $\odot$ | DASHBOARD                                    | Ellen Lavigne | - | ð | × |
|---------|----------------------------------------------|---------------|---|---|---|
| Elle    | n's dashboard 📀 🛛 Incidents 🛇 🛛 KPIs 💿 🖶 🔁 🥸 |               |   |   |   |
|         |                                              |               |   |   |   |
|         |                                              |               |   |   |   |
|         |                                              |               |   |   |   |
|         |                                              |               |   |   |   |
|         |                                              |               |   |   |   |
|         |                                              |               |   |   |   |
|         |                                              |               |   |   |   |
|         |                                              |               |   |   |   |
|         |                                              |               |   |   |   |
|         |                                              |               |   |   |   |

The home screen with multiple tabs.

### To open an existing dashboard:

- 1. Click the  $\bigcirc$  icon.
- 2. Click **Open Existing Dashboard**. If you haven't created any other dashboards, this option will be hidden.
- 3. Select the existing dashboard you want to view from the dropdown menu.

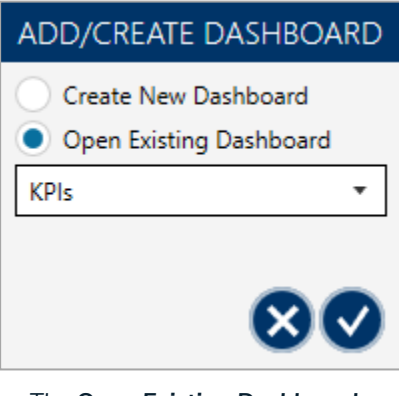

The Open Existing Dashboard option selected in the Add/Create Dashboard window.

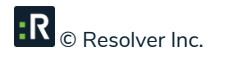

4. Click the Vicon to open.

### Rename a Dashboard

#### To rename a dashboard:

- 1. Click a dashboard tab to open it.
- 2. Click the 😳 icon to open Dashboard Settings.
- 3. Enter a new name for the dashboard in the **Dashboard Name** field.
- 4. Click the vicon to save and close.

### **Delete a Dashboard**

### To delete a dashboard:

- 1. Click a dashboard tab to open it.
- 2. Click the 😳 icon to open **Dashboard Settings**.

| DASHBOARD SETTINGS |
|--------------------|
| Dashboard Name:    |
| Incidents          |
|                    |
|                    |
|                    |

The Dashboard Settings.

3. Click Delete.

4. Click the vicon to confirm.

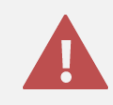

Deleting a dashboard will also permanently delete the widgets on that dashboard.

## **Charting Widget**

The Charting widget gives you an overview of the incident, activity, and case trends and statistics within your organization via bar or pie charts. These charts are clickable so you can drill down into more specific data as well as share this data with others by copying or saving a chart.

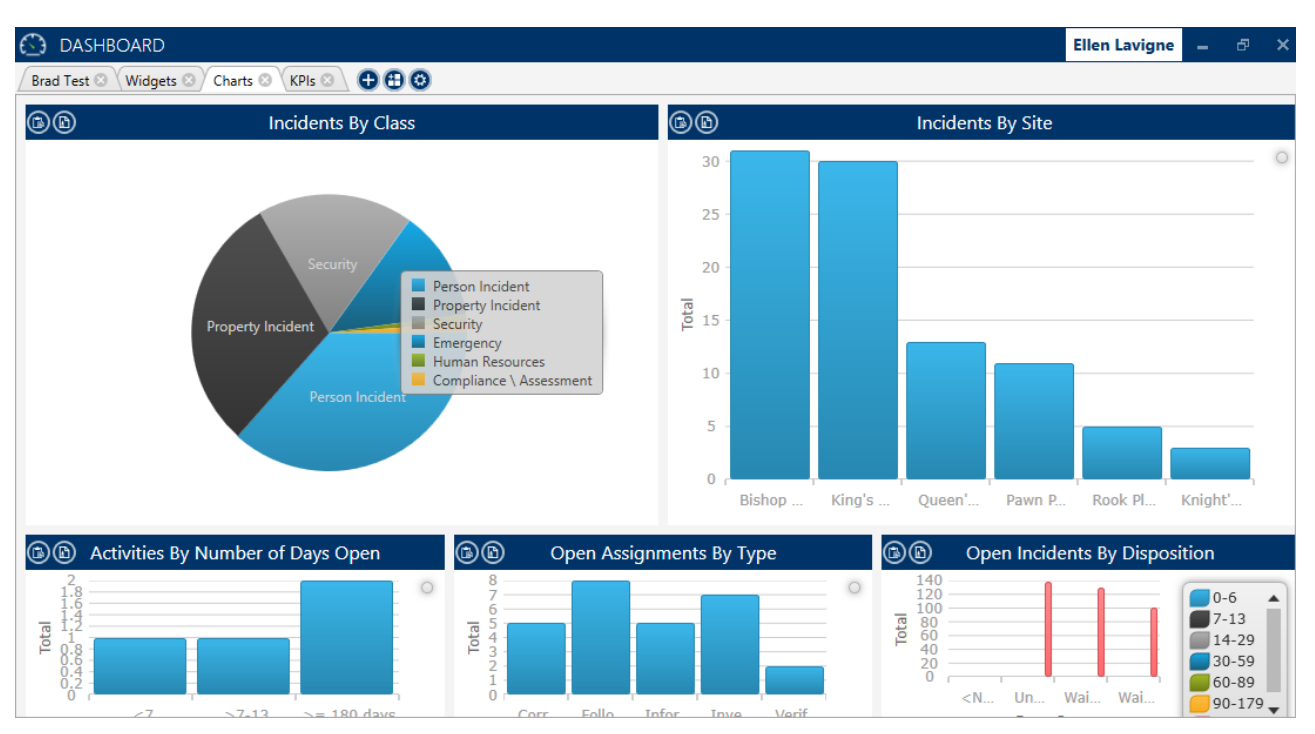

A dashboard displaying multiple charts.

### Add the Charting Widget

### To add the Charting widget:

- 1. Click the 🙂 icon to open the Add Widgets window.
- 2. Click Perspective Charting.

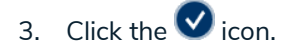

- 4. Hover your cursor over **Charts Settings** to show the widget toolbar.
- 5. Select either **Small Horizontal** or **Medium Horizontal** from the dropdown menu to adjust the size of the widget.

| Chart Settings                | Medium Horizontal C C X |
|-------------------------------|-------------------------|
| Select a Chart                | Small Horizontal        |
| Open Incidents By Disposition | Medium Horizontal       |
|                               |                         |
|                               |                         |
|                               |                         |
|                               |                         |
|                               |                         |

Selecting a widget size in the **Chart Settings**.

- 6. Select a chart type (e.g. Activities By Month, Open Cases By Disposition, Loss By Month, etc.) from the **Select a Chart** dropdown menu.
- 7. Add additional chart criteria. Depending on the chart selected in step 6, the criteria may include:
  - **Case Category**: Filter chart results to show either internal or external cases.
  - Choose Call Category: Restrict your data to a specific Call Category, adding additional criteria as needed.
  - Choose Class: Restrict your data to a specific Class, adding additional criteria as needed (e.g.
     Class > Category > Subcategory > Type).
  - Choose Site: Restrict your data to a specific Site, adding additional criteria as needed (e.g. Site > Building > Location > Section).
  - **From Last**: Select the time period for the chart data (e.g. 14 days).
  - **Pie Chart or Bar Chart**: Choose either a pie chart or a bar chart.

- **Top**: Specify the number of categories you want to display on your chart (e.g., top 10 classes).
- Year: Select the year for your chart data (e.g., 2014).
- 8. Hover your cursor over **Chart Settings** to show the widget toolbar.
- 9. Click the 🗊 icon to show the chart. Depending on the chart selected, you may be able to reveal more specific information by clicking areas within the chart.

For example, if you opened the **Incidents By Class** bar chart, clicking on the **Property Incident** bar in the chart will display another chart with data for Theft, Vandalism, Threats, and Arson. If you clicked the Theft bar, it would display another chart that summarized how many theft-related incidents involved Unlawful Entry, Attempted Forcible, Entry, etc. Click the  $\bigcirc$  icon to return to the previous chart.

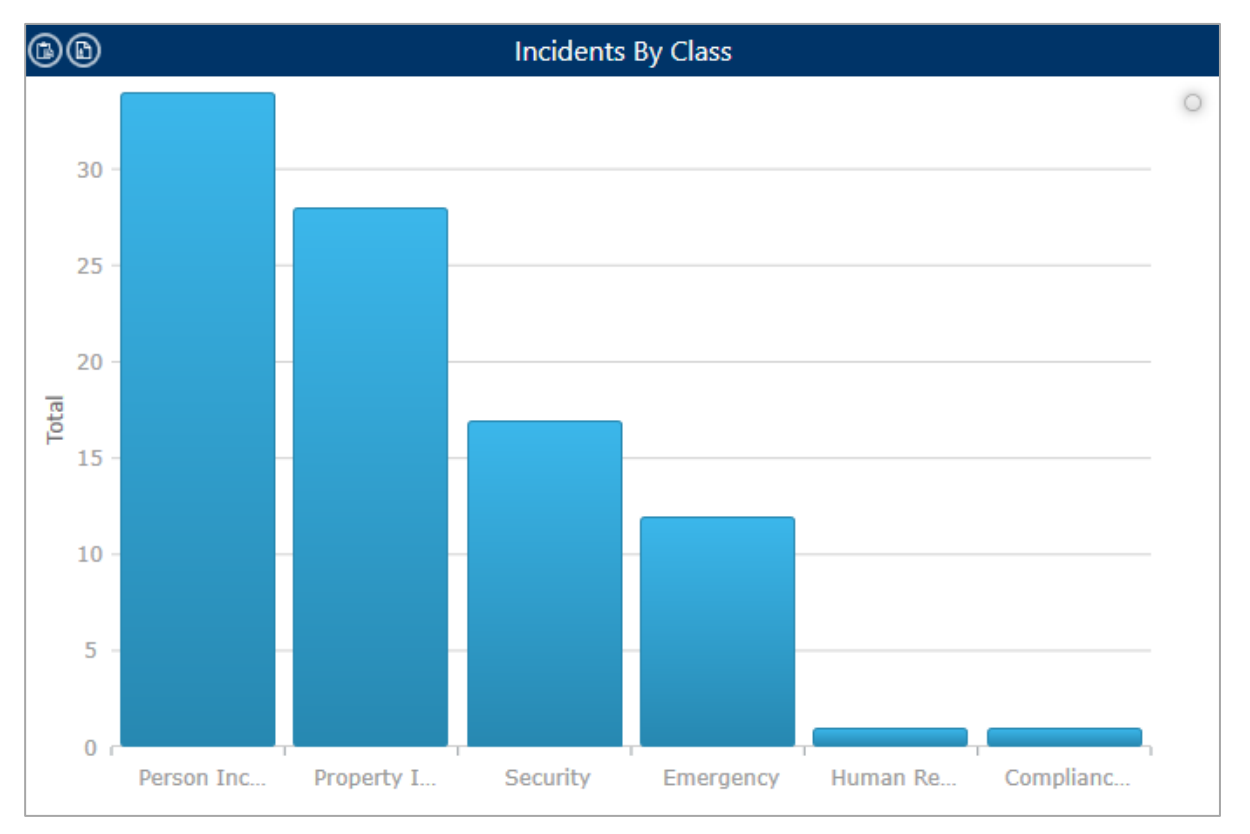

The Incidents By Class bar chart.

10. To return to **Chart Settings**, hover your cursor over the chart to reveal the widget toolbar, then click the option.

### Save or Copy a Chart

### To save or copy a chart:

- Open a chart on your dashboard. If needed, hover your cursor over the chart to show the toolbar, then click the icon to show the chart.
- 2. To save the chart as a JPEG file on your computer, click the 🕒 icon.
- 3. To copy the chart to your clipboard, click the 🙆 icon.

### **Close the Charting Widget**

### To close the charting widget:

- 1. Hover your mouse over **Chart Settings** to show the widget toolbar.
- 2. Click the  $\bigotimes$  icon to delete and close the chart.

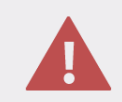

Clicking the 🔕 icon will close and delete the chart and its data.

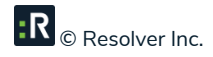

## **KPI Widget**

KPI stands for **key performance indicator**, which is a system that measures how effectively your organization is reaching its objectives through quantifiable metrics. The **KPI** widget allows you to compare the number of incidents, activities, or cases from within your organization and compare those figures to a target (or base number).

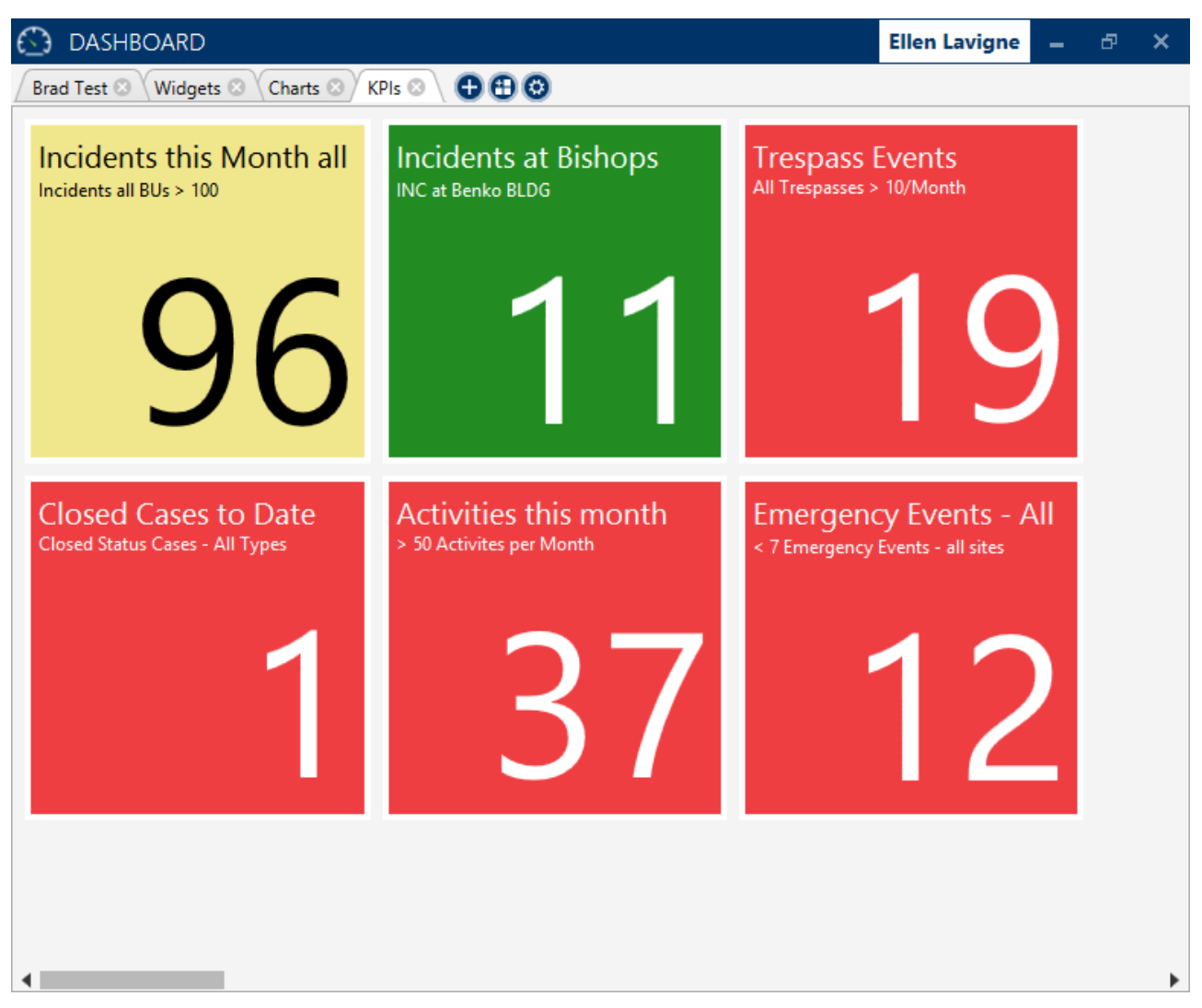

A dashboard displaying multiple KPI widgets.

### Add the KPI Widget

### To add a KPI widget to your dashboard:

- 1. Click the 🕒 icon to open the Add Widgets window.
- 2. Click **Perspective KPIs**.
- 3. Click the Vicon.
- 4. Click the 🛨 icon in the blank KPI widget to open the Add KPI window.

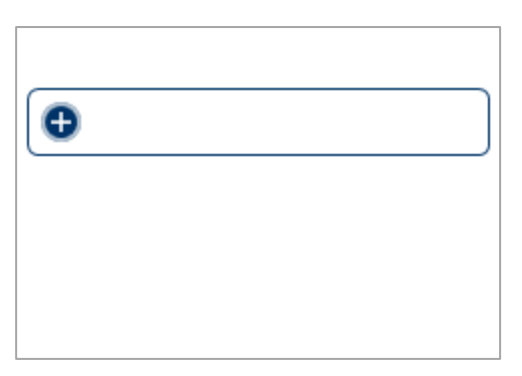

A blank KPI widget.

5. Enter the name of your KPI in the **KPI Title** field.

| ADD KPI                          |                                                                                                    |
|----------------------------------|----------------------------------------------------------------------------------------------------|
| KPI Title                        | Metric<br>Incident Count                                                                                                    |
| Criteria Description<br>Criteria | Key Date     Date Period       Reported Date     Today       Comparison     Set a Target       Set a Target     0 +       Target Another Date Period       KPI Goal                                                                                                    |
|                                  | Below Target  Near Target  Above Target  Vear Target  Vear Target  Vea |

#### The Add KPI window.

6. Click the 🕒 icon under Criteria to open the Add/Edit Criteria window.

| ADD/EDIT CRITERIA |        |   |    |
|-------------------|--------|---|----|
| BusinessUnit 💌    | Equals | • | •  |
|                   |        | E | 80 |

The Add/Edit Criteria window.

- 7. Select a category from the first dropdown menu (e.g. ClassRollup, Record Owner, Disposition, etc.).
- 8. To include this criterion in the KPI data, select **Equals** from the second dropdown menu. To exclude this criterion, select **NotEquals**.
- 9. In the third dropdown menu, select a subcategory. Continue selecting subcategories as needed.

10. Click the 🕑 icon to save the criteria.

11. Repeat steps 6-10 add more criteria as needed.

R © Resolver Inc.

- 12. Enter a brief description of the KPI criteria in the Criteria Description field.
- 13. Select either Activity Count, Case Count, or Incident Count from the Metric dropdown menu.
- 14. Select the appropriate dates in the Key Date and Date Period dropdown menus.
- 15. Under Comparison, select a target:
  - If you choose Set a Target, enter a numerical value.
  - If you choose **Target Another Date Period**, select a date period. The options in this dropdown menu will vary depending on your selection in the **Date Period** dropdown menu.

| Compare<br>Set             | rison<br>: a Target |    |
|----------------------------|---------------------|----|
| Target                     | 0                   | +- |
| Target Another Date Period |                     |    |
| Target l                   | Date Period         |    |
| Yester                     | day                 | •  |

The Comparison section.

16. Select either Lower Than Target or Higher Than Target from the KPI Goal dropdown menu.

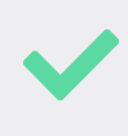

The **Higher Than Target** option would be selected when surpassing a target has a positive outcome (e.g. exceeding your organization's goal for the number of closed cases for the year).

17. **Optional:** Select colors for **Below Target**, **Near Target**, or **Above Target** by clicking the color dropdown menus. From these dropdown menus, you can select a standard color or create a custom color by clicking **Advanced**.

| Below Target | • |
|--------------|---|
| Near Target  | • |
| Above Target | • |

Select custom colors for the KPI by clicking the color dropdown menus.

- 18. Click the  $\bigcirc$  icon to save and return to the dashboard.
- 19. Repeat steps 4-18 to continue to add more KPIs, each of which will be displayed at regular intervals in the widget window.
- 20. Hover your cursor over the new KPI to show the widget toolbar.

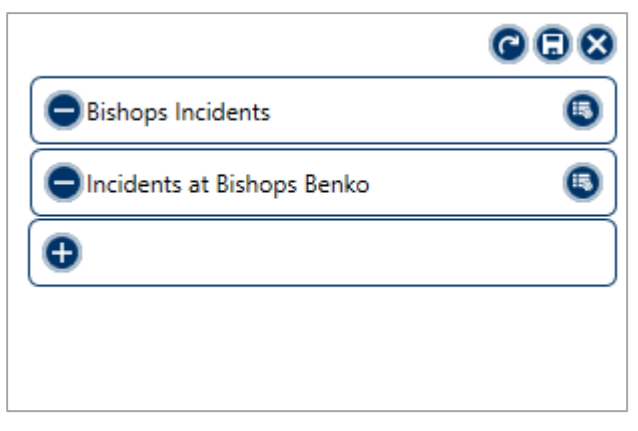

A KPI on the dashboard showing the widget toolbar.

21. Click the 🗊 icon to view the KPI.

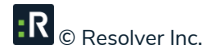

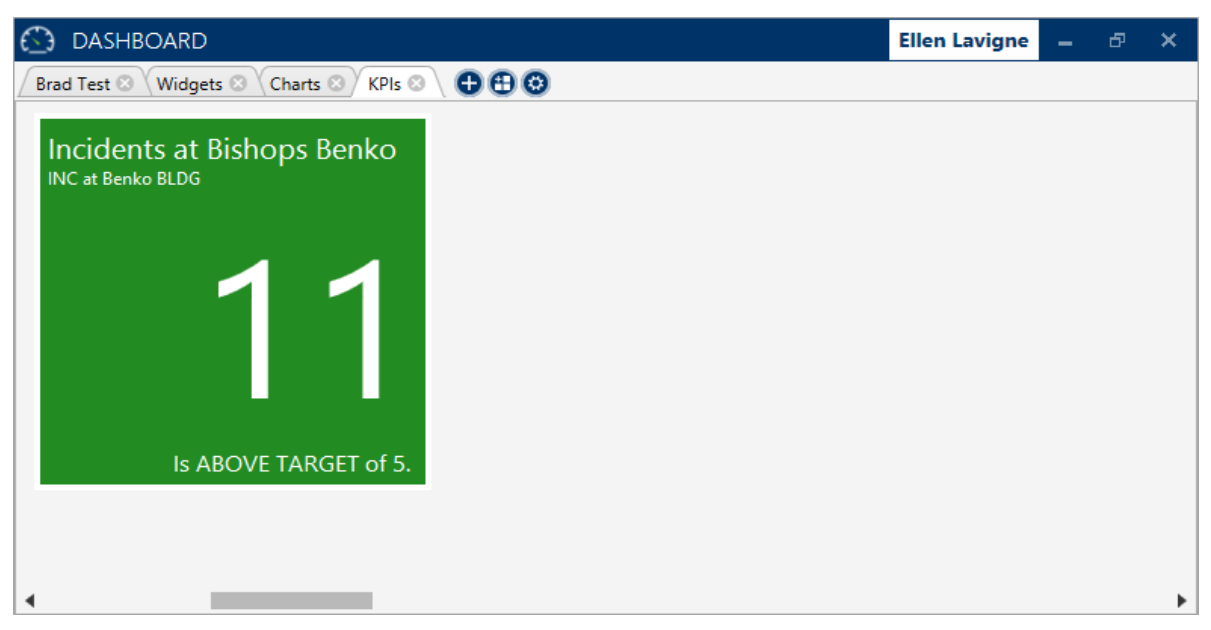

The new KPI displaying data on the dashboard.

22. To return to **KPI Settings**, hover your cursor over the KPI to reveal the widget toolbar, then click the icon.

### Edit a KPI

#### To edit a KPI:

- 1. Hover your cursor over the KPI to reveal the widget toolbar.
- 2. Click the 🙆 icon.
- 3. Click the 🖲 icon next to the KPI you want to edit.
- 4. Make any required changes in the Add KPI window.
- 5. Click the  $\checkmark$  icon to save and return to the dashboard.

### Delete a KPI from the Widget

You can remove individual KPIs without deleting the widget from your dashboard. For more information on removing the KPI widget from your dashboard, see Close the KPI Widget.

### To delete a KPI from the widget:

- 1. Hover your cursor over the KPI to reveal the widget toolbar.
- 2. Click the 🙆 icon.
- 3. Click the 😑 icon next to the KPI you wish to delete.

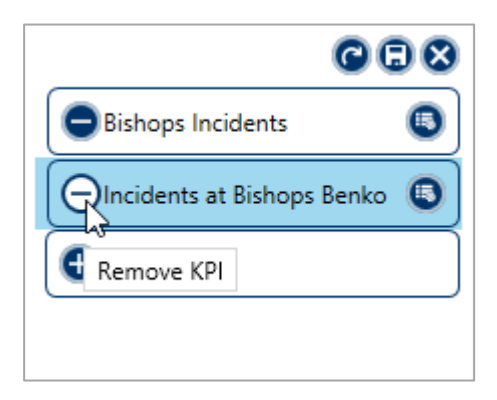

Removing a KPI from the widget.

4. Click  $\bigcirc$  to confirm.

### **Close the KPI Widget**

### To delete and close the KPI widget:

- 1. Hover your cursor over the KPI to reveal the widget toolbar.
- 2. Click the 🔕 icon to close.

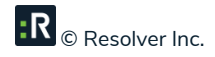

Clicking the Sicon will close and delete the chart and its data.

## Web Widget

Through the Web widget, you can display external web pages and embedded content directly on your dashboards.

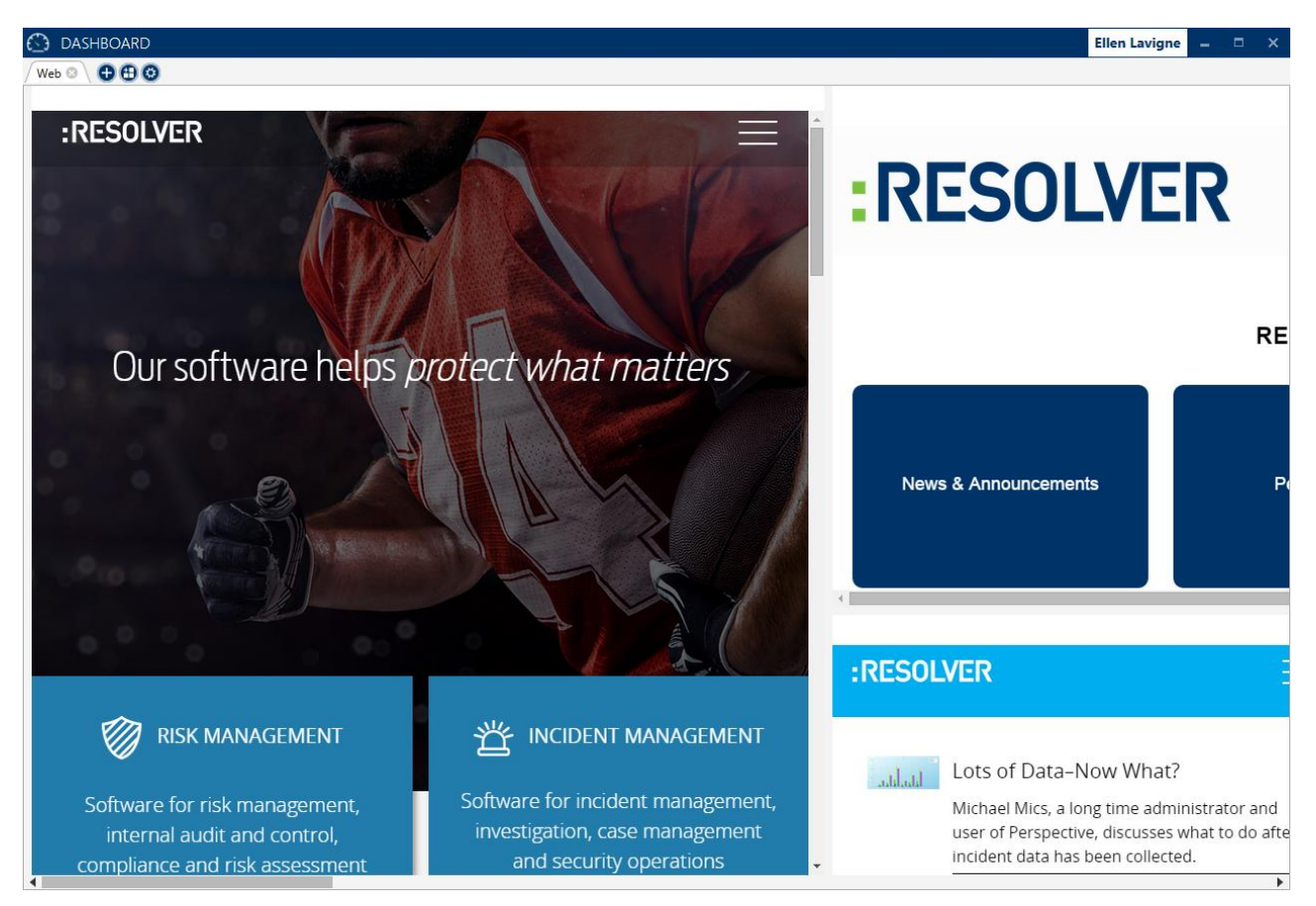

A dashboard displaying multiple web widgets.

### Add the Web Widget

### To add a Web Widget to your dashboard:

- 1. Click the 1 icon to open the **Add Widgets** window.
- 2. Click Web Widget.

3. Click the vicon.

- 4. Hover your cursor over the widget to show the widget toolbar.
- 5. Select a size from the dropdown menu to adjust the size of the window.

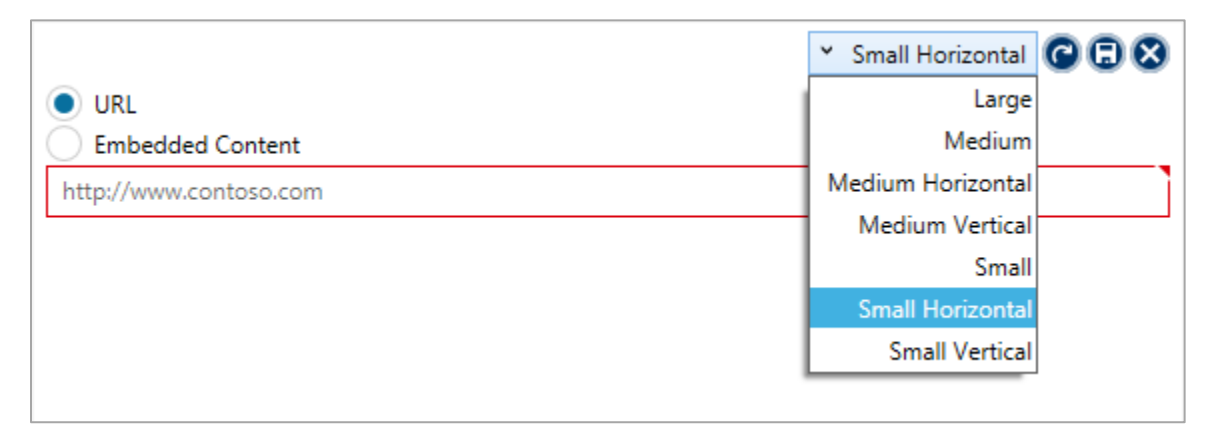

The dropdown menu showing sizing options in the Web Widget settings.

- 6. Select either the URL or Embedded Content radio buttons:
  - If you select URL, enter a valid website address in the text box. The address entered here
    does not need to begin with http:// (e.g. the address exampleaddress.com would be
    acceptable provided it's a valid URL).
  - If you select **Embedded Content**, provide valid HTML code. The embedded content feature is designed to display content from sites like YouTube and Twitter.
- 7. Click the 🗊 icon to display the web page or embedded content.
- 8. Click the 🔨 icon to return to Web Settings and adjust its settings, if needed.

### Close the Web Widget

### To delete and close the Web Widget:

1. Hover your cursor over the Web Widget to reveal the widget toolbar.

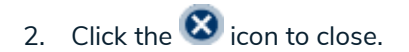

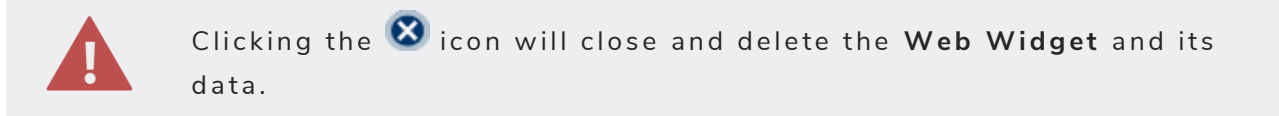

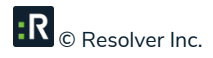

### **Resize & Arrange the Widgets**

### **Resize the Widgets**

The **Web Widget** and **Charting** widget can be resized by hovering your cursor over the widget to reveal the widget toolbar, then selecting a size from the dropdown menu.

The **KPI** widget cannot be resized.

### **Rearrange Widgets**

#### To rearrange the widgets on a dashboard:

- 1. Hover your cursor near the top of the widget to reveal the icon.
- 2. Click and drag the widget to a new location on the dashboard.

## Glossary

| TERM                 | DEFINITION                                                                                                    |
|----------------------|----------------------------------------------------------------------------------------------------|
| Activity             | An event or series of events with which security personnel may become<br>involved. In Perspective, activities are created, scheduled, and assigned to<br>officers or organizations.                                                                                                    |
| Case                 | A grouping of incidents related by person, item, location, class or other common trait that generally requires further investigation.                                                                                                    |
| Dashboard            | An application designed to be used with Perspective that provides you with<br>important information about the activities, incidents, and cases within your<br>organization via widgets. The term "dashboard" can also refer to individual<br>screens saved within Perspective Dashboard application that contain one or<br>more configured widgets.                                                                                                    |
| Incident             | An unusual action or situation affecting persons or property, either accidental<br>or purposeful, which requires notice or follow-up by a security or human<br>resources department.                                                                                                    |
| KPI                  | KPI stands for key performance indicator, which is a system that measures<br>how effectively your organization is reaching its objectives through<br>quantifiable metrics. The KPI widget allows you to compare the number of<br>incidents, activities, or cases from within your organization and compare<br>those figures to a target (or base number).                                                                                                    |
| Single Sign-On (SSO) | Login authentication that, if configured by a Perspective administrator,<br>allows you to enter one set of credentials to access multiple Resolver<br>desktop applications (Dashboard, Perspective, and/or Dispatch) without re-<br>entering those credentials, as long as your session token (a temporary file<br>that stores your credentials) remains active. The amount of time the session<br>token is active is based on the settings of the SSO provider selected by your |

|        | administrator, however, logging out of one Resolver application will end the     |
|--------|----------------------------------------------------------------------------------|
|        | session with all applications (e.g. if you click Logout in Dispatch, you will    |
|        | need to re-enter your login credentials to log into Perspective). Clicking the X |
|        | at the top right of an application will keep your session token among the        |
|        | applications active.                                                             |
|        |                                                                                  |
|        | A tool that helps you perform additional functions within an application. The    |
| Widget | widgets within Dashboard allow you to use charts, KPIs, and the web to           |
|        | analyze important data from your organization.                                   |
|        |                                                                                  |

## Index

#### Add

| Charting widget14   |
|---------------------|
| KPI                 |
| Web Widget26        |
| Charting14          |
| Add14               |
| Close               |
| Сору17              |
| Delete17            |
| Rearrange           |
| Save17              |
| Close               |
| Charting widget17   |
| KPI                 |
| Web Widget28        |
| Contact Information |
| Сору                |
| Chart 17            |
| Create              |
| Dashboard9          |
| Dashboard           |
| Rename12            |
| Dashboards9         |
| Add9                |
| Create9             |
| Delete12            |
| Open existing10     |
| Delete              |

| Charting widget17                                                                                                    |  |
|----------------------------------------------------------------------------------------------------|--|
| Dashboard12                                                                                                    |  |
| KPI                                                                                                    |  |
| Edit                                                                                                    |  |
| KPI                                                                                                    |  |
| Glossary 30                                                                                                    |  |
| KPI                                                                                                    |  |
| Add 19                                                                                                    |  |
| Delete24, 28                                                                                                    |  |
| Edit 23                                                                                                    |  |
| Rearrange                                                                                                    |  |
| Logging In2                                                                                                    |  |
| Notes, Tips & Warnings2                                                                                                    |  |
| Open                                                                                                    |  |
| •                                                                                                    |  |
| Dashboard                                                                                                    |  |
| Dashboard                                                                                                    |  |
| Dashboard                                                                                                    |  |
| Dashboard                                                                                                    |  |
| Dashboard                                                                                                    |  |
| Dashboard                                                                                                    |  |
| Dashboard                                                                                                    |  |
| Dashboard                                                                                                    |  |
| Dashboard                                                                                                    |  |
| Dashboard                                                                                                    |  |
| Dashboard                                                                                                    |  |
| Dashboard10Perspective Dashboard Overview1Perspective Services3Resolver Inc.34Save17Chart17SettingsRearrange a widgetRename a dashboard12Single sign-on (SSO)8Technical Support34Web Widget26             |  |
| Dashboard                                                                                                    |  |
| Dashboard10Perspective Dashboard Overview1Perspective Services3Resolver Inc.34Save17Chart17SettingsRearrange a widgetRename a dashboard12Single sign-on (SSO)8Technical Support34Web Widget26Add26Close28 |  |

| Rearrange29                | KPI       |
|----------------------------|-----------|
| Who Should Use This Guide2 | Web 26    |
| Widget                     | Widgets   |
| Charting14                 | Rearrange |

## **Contact Information**

### **Technical Support**

| Toll Free: | 1-877-776-2995               |
|------------|------------------------------|
| Phone:     | (780) 448-0616               |
| Email:     | support@resolver.com         |
| Website:   | https://support.resolver.com |

### **Resolver Inc.**

| Toll Free: | 1-888-776-9776)          |
|------------|--------------------------|
| Phone:     | (780) 448-0616           |
| Fax:       | (780) 448-0618           |
| Email:     | information@resolver.com |
| Website:   | http://www.resolver.com  |

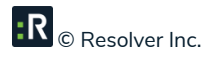